# CyBro OPC Server User Manual

version 33 applies to CyBro OPC Server v3.0.8 and later

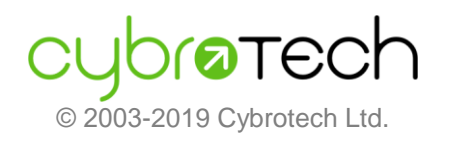

# Index

| Index                     | 2 |
|---------------------------|---|
| Installation              | 3 |
| Activation code           |   |
| Controllers               | 4 |
| Options                   | 4 |
| Toolbar                   | 5 |
| Status panel              | 5 |
| Śerver status             | 5 |
| OPC interface             | 6 |
| Network monitor           | 6 |
| Controller status         | 6 |
| Animation                 | 6 |
| Tag status                | 6 |
| Process priority          | 7 |
| Tag guality               | 7 |
| System tags               | 8 |
| DCOM setup                | 9 |
| Mutual user accounts      | 9 |
| System-wide DCOM settings | 9 |
| Specific DCOM settings    |   |
| Firewall exception rules  |   |
| Troubleshooting           |   |
| Keyboard shortcuts.       |   |
| Technical specifications  |   |
| 1                         |   |

### Installation

OPC (OLE for Process Control) is a specification standardized by OPC foundation, which enables clients to access hardware data via OPC servers in a common, well defined way.

CyBro OPC Server enables OPC clients to access Cybro controllers. Clients may read and write whole memory space, including the attached IEX-2 modules.

To install CyBro OPC Server, start the installation and follow instructions. Recommended directory is "C:\Program Files\Cybrotech\CyBroOpcServer".

| SyBroOpcServer v3.0.7 for CyBro-2 Setup                                                                                                  | -         |      | ×     |
|----------------------------------------------------------------------------------------------------|-----------|------|-------|
| Select Destination Location<br>Where should CyBroOpcServer be installed?                                                                 |           |      | OPC   |
| Setup will install CyBroOpcServer into the following folder.<br>To continue, click Next. If you would like to select a different folder, | click Bro | wse. |       |
| C:\Program Files (x86)\Cybrotech\CyBroOpcServer                                                                                          | Br        | owse |       |
| At least 8.2 MB of free disk space is required.                                                                                          |           |      |       |
| < Back Next                                                                                                    | >         | Ca   | incel |

Installation does the following:

- unpack CyBro OPC files into specified directory
- create start menu group and icons
- register OPC server to be visible for clients
- install redistributable OPC core components

#### Note: administrator rights are required.

To upgrade server, install new version into the same directory, without uninstalling previous one. User settings will be preserved. Before upgrading, close SCADA and shut down OPC server.

To uninstall server, start Control Panel, Add or Remove Programs, select CyBro OPC Server and press Remove button. OPC core components must be uninstalled separetely.

### **Activation code**

To use CyBro OPC Server, valid activation code is required. For activation code contact Cybrotech. Regarding the application size, activation code may be:

- small up to 100 tags
- medium up to 1000 tags
- large unlimited number of tags

Using the OPC server with 10 or less tags is free, no activation code is needed. There is no limit to number of reads or writes.

Server can be used for development and testing without activation code. After 2 hours, warning message will pop up and server will stop. Server can be restarted manually. Number of restarts is not limited.

### Controllers

To create list of controllers that will be used with server, use Scan or enter them manually.

| No | NAD   | Connection | IP address   | Port num | Timeout [ms] | Betries | Status |
|----|-------|------------|--------------|----------|--------------|---------|--------|
| 1. | 6512  | auto       | 192.168.1.25 | 8442     | 1000         | 3       | e ok   |
| 2. | 8785  | auto       | 192.168.1.12 | 8442     | 1000         | 3       | 🦲 ok   |
| з. | 9462  | auto       | 192.168.1.26 | 8442     | 1000         | 3       | 🔵 ok   |
| 4. | 10002 | auto       | 192.168.1.15 | 8442     | 1000         | 3       | 😑 ok   |
| 5. | 10005 | auto       | 192.168.1.13 | 8442     | 1000         | 3       | 😑 ok   |
| 6. | 30004 | auto       | 192.168.1.32 | 8442     | 1000         | 3       | 😑 ok   |
|    |       |            |              |          |              |         |        |
| 0  | an    |            |              |          | Add          | Edit    | Delete |

Status column display result of last scan. Sort order is retained in main window.

### **Options**

Use Options dialog to set communication options and advanced details.

| 🔯 Options                                                                                                    | ×                                                                                                    |
|----------------------------------------------------------------------------------------------------|----------------------------------------------------------------------------------------------------|
| Communication Advanced                                                                                                    |                                                                                                    |
| Tag name format:       cNAD.VarName         Image: Character and the state of the state of the | Create log file (CyBroOPC.log) OPC communication A-bus communication Complete message System messages |
| Message parameters<br>Max. size (16-512 bytes): 256<br>Min. block usage (1-100%): 5<br>Xize                                                                                                    |                                                                                                    |
| Use password to access OPC user interface Password:                                                                                                    |                                                                                                    |
| Register server Unregister server                                                                                                    | OK Cancel                                                                                             |

Default tag format is cNAD.VarName. Other formats are for compatibility with older versions and should not be used for new projects.

High process priority may slightly improve performance when server is handling large number of controllers. Log file is used for debuging. It may significantly affect server performance. File size is not limited.

# Toolbar

| Start/stop (Ctrl-D) | Open TCP/IP socket and start communication.                                                                                                    |
|---------------------|----------------------------------------------------------------------------------------------------|
| Refresh tag (F9)    | Refresh selected tags. Refresh is performed by setting read request on selected tags. Tags will be read in next communication cycle.                                                       |
| Refresh all (F10)   | Read all tags from curent controller. Refresh is performed by setting read request on all tags.                                                                                            |
| Set value (Enter)   | Write value to selected tags. It is performed by setting write request on selected tags. Value will be written in next communication cycle.                                                |
| Add to Mon (Ins)    | Add selected tags to monitor. Monitor is a small OPC client, for both controller and system variables. Unlike background refresh, monitor affects tag status and communication statistics. |
| Controllers (F5)    | Open list of available controllers.                                                                                                    |
| Options (F4)        | Open program settings dialog.                                                                                                    |

# **Status panel**

### Server status

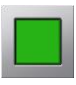

Active, communication between server and all controllers is up and running.

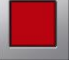

Error, socket binding failed or at least one controller is not responding.

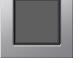

Idle, no communication. No controllers configured, or no read/write requests.

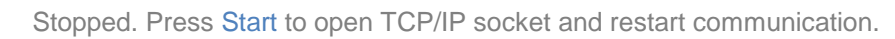

Server status is visible in Sys.Status tag. For more details, use Sys.OpcStatus tag.

#### **OPC** interface

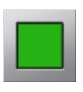

Active, at least one client connected.

Idle, no clients connected.

### **Network monitor**

#### **Controller status**

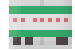

Active, communication is up and running, no errors detected.

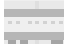

Idle, no active read/write requests.

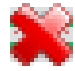

Communication error.

Controller status is visible in cXXXX.Sys.Status tag. For more details, use cXXXX.Sys.PlcStatus.

#### Animation

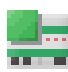

Read operation is currently executed.

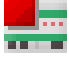

Write operation is currently executed.

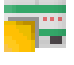

A request from OPC client is pending.

#### **Tag status**

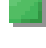

Read request pending, tag will be updated in next communication cycle.

Write request pending, tag will be written in next communication cycle. Tag quality becomes LOCAL\_OVERRIDE until next read is performed.

No requests pending, tag will be refreshed with next background refresh. When communication is fully utilized, background refresh is stopped, idle tags are not updated. Tag quality drops to LAST\_KNOWN.

# **Process priority**

OPC server execute three separate processes: read, write, and background refresh. Write process is top priority, read process is lower, and background refresh is lowest priority.

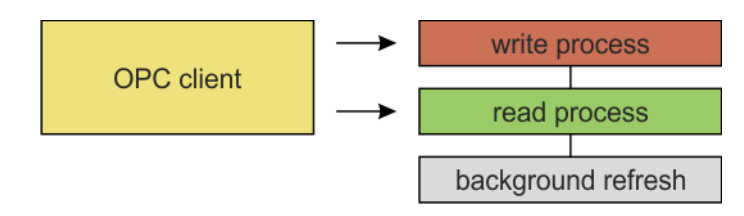

Read and write process is started by request from OPC client. When no requests are pending, background refresh is processed. Heavy traffic may temporary stop background refresh.

CyBro OPC Server

OPC data monitor is a local OPC client. Monitor activity affect system tags.

# Tag quality

According to OPC specification, each tag has value and quality.

Value is an actual tag value, quantity. Range of possible values depends on tag type (bit, integer, long, real).

Quality is a property independent of value, and specifies how reliable the actual value is. Quality depends on how and when the value is obtained. When communication is uninterrupted, quality is always "Good". If communication channel is broken, quality first become "Uncertain", then "Bad".

A range of possible qualities is defined by OPC specification. There are three main categories, "Good", "Uncertain" and "Bad. Each category can contain additional info field, which may give a more detailed explanation about the problem cause.

CyBro OPC server implements the following qualities:

Good......Value is updated regularly.

| Uncertain, last usable | First timeout, last updated value is more than 10 seconds old.<br>Possible reason may be a slower network update time, or<br>communication errors. This is a warning, not error. |
|------------------------|----------------------------------------------------------------------------------------------------|
| Bad                    | Value is unusable, no successful read was performed since OPC server started.                                                                                                    |
| Bad, last known        | Second timeout, last updated value is more that 20 seconds old.<br>Communication is broken, value is not reliable any more.                                                      |
| Bad, out of service    | Activation code expired. More tags than allowed by license is used, development timeout (2 hours) expired.                                                                       |

To adjust "Uncertain" and "Bad" timeouts, open Options/Advanced.

# System tags

System tags are virtual tags created by OPC server, used to show information about server and network. Two types are available: those belonging to server, and those belonging to controller.

Some tags are resettable, writing zero (or reset) will clear the tag.

To get more details about system tags, check tag description.

| CyBro OF                  | PC Server v3.0.8 - CYI                   | BROTECH - large                      |             |                     |         |                     | – 🗆 X                                                                        |
|---------------------------|------------------------------------------|--------------------------------------|-------------|---------------------|---------|---------------------|------------------------------------------------------------------------------|
| <u>F</u> ile <u>V</u> iew | <u>T</u> ools <u>H</u> elp               |                                      |             |                     |         |                     |                                                                              |
| Start/Stop                | Refresh Tag                              | tefresh All Set Value Add To Monitor | Controllers | options             |         |                     |                                                                              |
|                           |                                          | ▲ Name                               | Type        | Timestamp           | Ouality | Value               | Description                                                                  |
|                           |                                          | Svs.Status                           | string      | 13.3.2019. 21:43:33 | Good    | ok                  | Server status: "disconnected", "idle", "error", "ok".                        |
|                           |                                          | Svs.OpcStatus                        | string      | 13.3.2019. 21:43:33 | Good    | ok                  | Server status details; "disconnected", "idle: no communication", "idle: no I |
|                           |                                          | Sys.ServerStartedAt                  | string      | 13.3.2019. 21:43:33 | Good    | 13.3.2019. 19:30:27 | Time and date when OPC server was started.                                   |
| Controller                | s OPC dients                             | Sys.SystemTime                       | string      | 13.3.2019. 21:43:33 | Good    | 13.3.2019. 21:43:33 | System time.                                                                 |
|                           | or or or or or or or or or or or or or o | Sys.ServerUptime                     | string      | 13.3.2019. 21:43:33 | Good    | 02:13:06            | Time elapsed since OPC server was started.                                   |
| CyBro                     | OPC Server (running)                     | Sys.LicenseType                      | string      | 13.3.2019. 21:43:33 | Good    | large               | License type: "not licensed" (<10 tags), "small" (<100 tags), "medium" (<    |
| - Monito                  | or (23)                                  | Sys.LicenseStatus                    | string      | 13.3.2019. 21:43:33 | Good    | ok                  | License status: "ok", "xx min left", "expired".                              |
| == c6512                  | (192.168.1.25)                           | Sys.TagLimit                         | string      | 13.3.2019. 21:43:33 | Good    | 40000000            | Total number of monitored tags allowed by license.                           |
|                           | (192.168.1.12)                           | Sys.ClientsConnected                 | long        | 13.3.2019. 21:43:33 | Good    | 1                   | Number of connected OPC clients.                                             |
| c9462                     | (192.168.1.26)                           | Sys.TagCount                         | long        | 13.3.2019. 21:43:33 | Good    | 2460                | Total number of tags.                                                        |
| <b>=</b> c1000            | 2 (192, 168, 1, 15)                      | Sys.MonitoredTags                    | long        | 13.3.2019. 21:43:33 | Good    | 139                 | Total number of tags monitored by all connected OPC dients.                  |
| c1000                     | 5 (192, 168, 1, 13)                      | Sys.PlcCount                         | long        | 13.3.2019. 21:43:33 | Good    | 6                   | Total number of controllers in all projects.                                 |
| C3000                     | 4 (192.168.1.32)                         | Sys.ComReceiveCount                  | long        | 13.3.2019. 21:43:33 | Good    | 201284              | Total number of good communication messages received.                        |
|                           |                                          | Sys.ComTransmitCount                 | long        | 13.3.2019. 21:43:33 | Good    | 201681              | Total number of communication messages sent.                                 |
|                           |                                          | Sys.ComErrorCount                    | long        | 13.3.2019. 21:43:33 | Good    | 0                   | Total number of communication errors (including timeouts, bad messages       |
|                           |                                          | Sys.LastReceivedAt                   | string      | 13.3.2019. 21:43:33 | Good    | 13.3.2019. 21:43:33 | Timestamp of last good communication message.                                |
|                           |                                          | Sys.LastReceivedNad                  | long        | 13.3.2019. 21:43:33 | Good    | 6512                | Controller from which last good communication message is received.           |
|                           |                                          | Sys.LastResponseTime                 | string      | 13.3.2019. 21:43:33 | Good    | -                   | Response time of last good communication cycle.                              |
|                           |                                          | Sys.MaximumResponseTime              | string      | 13.3.2019. 21:43:33 | Good    | 202 ms              | Maximum response time encountered.                                           |
|                           |                                          | Sys.MaximumResponseTimeAt            | string      | 13.3.2019. 21:43:33 | Good    | 13.3.2019. 21:41:09 | Timestamp when maximum response time is encountered.                         |
|                           |                                          | Sys.MaximumResponseTimeNad           | long        | 13.3.2019. 21:43:33 | Good    | 8785                | Controller for which maximum response time is encountered.                   |
|                           |                                          | Sys.ComTimeoutCount                  | long        | 13.3.2019. 21:43:33 | Good    | 0                   | Total number of communication timeouts.                                      |
|                           |                                          | Sys.LastTimeoutAt                    | string      | 13.3.2019. 21:43:33 | Good    | 13.3.2019. 19:43:58 | Timestamp of last detected OPC communication timeout.                        |
|                           |                                          | Sys.LastTimeoutNad                   | long        | 13.3.2019. 21:43:33 | Good    | 99999               | Last controller that caused communication timeout.                           |
|                           |                                          | Sys.BadMessageCount                  | long        | 13.3.2019. 21:43:33 | Good    | 0                   | Total number of bad communication messages received.                         |
|                           |                                          | Sys.LastBadMessageAt                 | string      | 13.3.2019. 21:43:33 | Good    |                     | Timestamp of last detected bad communication message.                        |
|                           |                                          | Sys.LastBadMessageNad                | long        | 13.3.2019. 21:43:33 | Good    | 0                   | Last controller from which bad communication message is received.            |
|                           |                                          | Sys.NegativeAckCount                 | long        | 13.3.2019. 21:43:33 | Good    | 0                   | Total number of negative acknowledges received.                              |
|                           |                                          | Sys.LastNegativeAckAt                | string      | 13.3.2019. 21:43:33 | Good    | -                   | Timestamp of last detected negative acknowledge.                             |
|                           |                                          | Sys.LastNegativeAckNad               | long        | 13.3.2019. 21:43:33 | Good    | 0                   | Last controller from which negative acknowledge is received.                 |
|                           |                                          | Sys.TagsToRead                       | long        | 13.3.2019. 21:43:33 | Good    | 81                  | Total number of tags waiting to be read (excluding background refresh).      |
|                           |                                          | Sys.TagsToWrite                      | long        | 13.3.2019. 21:43:33 | Good    | 0                   | Total number of tags waiting to be written.                                  |
| Active                    | Reading                                  | Sys.ReadCount                        | long        | 13.3.2019. 21:43:33 | Good    | 145227              | Number of OPC read cycles (excluding background refresh).                    |
| Idle                      | Writing                                  | Sys.LastReadAt                       | string      | 13.3.2019. 21:43:33 | Good    | 13.3.2019. 21:43:33 | Timestamp of last succesfull OPC read (excluding background refresh).        |
| 💥 Error                   | OPC reques                               | t Sys.LastReadNad                    | long        | 13.3.2019. 21:43:33 | Good    | 10002               | Controller accessed in last successfull OPC read (excluding background re    |
|                           | 💷 Idle                                   | <                                    | 1           | 10.0.0010 01.40.00  |         | 0                   | stantes of one and among (and data to data and a factor)                     |
|                           |                                          |                                      |             |                     |         |                     | Connected Tx Rx                                                              |
|                           |                                          |                                      |             |                     |         |                     | Connected                                                                    |

Click column name to sort tags. To restore default tag order, click Status column.

### **DCOM** setup

OPC 2.0 technology uses Microsoft's COM/DCOM model to exchange data between a client and a server, so DCOM permissions must be set to allow communication between objects on different computers.

As a prerequisite, latest version of OPC Core Components Redistributables must be installed (included in CyBroOpcServer instalation).

#### Mutual user accounts

To ensure a successful communication between OPC client and server computers, it is necessary to setup same user accounts on both computers. There are two things to note:

- user account must have a password
- user account must have the same username/password on both computers

On Windows 7 and later it is also necessary to set the local security policies. Go to Control Panel / Administrative Tools / Local Security Policy, or open "secpol.msc". Next, navigate to Security Settings / Local Policies / Security Options and find the "Network access: Sharing and security model for local accounts" option and set to "Classic - local users authenticate as themselves".

#### System-wide DCOM settings

Open "dcomcnfg.exe", navigate to Component Services / Computers, right-click on My Computer and select Properties.

On the Default Properties tab:

- 1. Set "Enable Distributed COM on this computer"
- 2. Set Default Authentication Level to "Connect"
- 3. Set Default Impersonation Level to "Identify"

| M                                                                                                    | y Computer Pr                                                                                                    | opertie                                                                    | es ? ×                                                           |  |
|----------------------------------------------------------------------------------------------------|----------------------------------------------------------------------------------------------------|----------------------------------------------------------------------------|------------------------------------------------------------------|--|
| Default Protocols                                                                                                    | COM Set                                                                                                    | curity                                                                     | MSDTC                                                            |  |
| General                                                                                                    | Options                                                                                                    | De                                                                         | fault Properties                                                 |  |
| Enable Distributed COM on this computer                                                                                                    |                                                                                                    |                                                                            |                                                                  |  |
| Enable COM Inter                                                                                                    | net Services on this co                                                                                                    | mputer                                                                     |                                                                  |  |
| Default Distributed (                                                                                                    | COM Communication Pr                                                                                                    | roperties                                                                  |                                                                  |  |
| The Authentication                                                                                                    | Level specifies security                                                                                                    | at the pac                                                                 | ket level.                                                       |  |
| Default Authentic                                                                                                    | ation Level:                                                                                                    |                                                                            |                                                                  |  |
| Connect                                                                                                    |                                                                                                    | ~                                                                          |                                                                  |  |
| The impersonation I<br>who is calling them,<br>using the client's ide                                                                                                    | evel specifies whether<br>and whether the applic<br>entity.                                                                                                    | application<br>cation can                                                  | s can determine<br>do operations                                 |  |
| The impersonation I<br>who is calling them,<br>using the client's ide<br>Default Impersona<br>Identify                                                                        | evel specifies whether<br>and whether the applic<br>entity.<br>ation Level:                                                                                                    | application<br>cation can                                                  | s can determine<br>do operations                                 |  |
| The impersonation I<br>who is calling them,<br>using the client's ide<br>Default Impersona<br>Identify<br>Security for referenc<br>and that the default                       | evel specifies whether<br>and whether the applie<br>ntity.<br>tion Level:<br>be tracking can be prov<br>impersonation level is i<br>anal security for referen                          | application<br>cation can<br>vided if auth<br>not anonym<br>ce tracking    | s can determine<br>do operations<br>nentication is used<br>lous. |  |
| The impersonation I who is calling them, using the client's ide Default Impersona Identify Security for reference and that the default Provide addition Learn more about sett | evel specifies whether<br>and whether the applie<br>ntity.<br>tion Level:<br>be tracking can be pro-<br>impersonation level is i<br>onal security for referen<br>ing these properties. | application<br>cation can of<br>vided if auth<br>not anonym<br>ce tracking | s can determine<br>do operations<br>mentication is used<br>ious. |  |

On the COM Security tab:

1. Under Access Permissions, click Edit Default and add the following Group or user names:

Anonymous Logon

Everyone Interactive Network System

- 2. Ensure that both Local and Remote Access are allowed for all groups/users above.
- 3. Do the same for Edit Limits option (if the button is not disabled).
- 4. Repeat the above three steps for Launch and Activation Permissions.

| Access                       | s Permission           | ?         | x        |
|------------------------------|------------------------|-----------|----------|
| Security Limits              |                        |           |          |
| Group or user names:         |                        |           |          |
|                              |                        |           |          |
| ALL APPLICATION PAC          | (Zeliko\Performance L  | oa Users) |          |
| & Distributed COM Users (    | Zeljko\Distributed CON | M Users)  |          |
| ANONYMOUS LOGON              |                        |           |          |
|                              |                        | -         |          |
| Permissions for ANONYMOU     | Add                    | Remov     | /e       |
| LOGON                        | Allow                  | Denj      | <u> </u> |
| Local Access                 | <b>v</b>               |           |          |
| Remote Access                | ~                      |           |          |
|                              |                        |           |          |
|                              |                        |           |          |
|                              |                        |           |          |
|                              |                        |           |          |
| Learn about access control a | ind permissions        |           |          |
|                              | ОК                     | Ca        | ncel     |
|                              |                        |           |          |

#### Specific DCOM settings

Open "dcomcnfg.exe", navigate to Component Services / Computers / My Computer / DCOM Config. Find OPCEnum or OPC server in the list, right-click and select Properties.

1. On the General tab, set Authentication Level to "Connect".

2. On the Security tab, under "Launch and Activation Permissions", select Customize, Edit. Add the following users and ensure that all permissions are allowed for them:

Everyone Interactive Network System

3. Repeat the procedure for "Access Permissions".

4. On the Identity tab, select the user under which your OPC server will run (in case of OPCEnum, set it to "The system account"). Since CyBroOPCServer wasn't developed to run as a service, it should be set to Interactive user or This user. If Interactive user is selected, it is necessary to remain logged on at the computer in order for the OPC server to run.

| CyBroOPC Data Access Server Properties ? ×             | CyBroOPC Data Access Server Properties ? ×                     |
|--------------------------------------------------------|----------------------------------------------------------------|
| General Location Security Endpoints Identity           | General Location Security Endpoints Identity                   |
| General properties of this DCOM application            | Which user account do you want to use to run this application? |
| Application Name: CyBroOPC Data Access Server          |                                                                |
| Application ID: {C5B883BF-CE9E-4320-98D8-2DA8504E23A5} | The interactive user.                                          |
| Application Type: Local Server                         | ◯ The launching user.                                          |
| Authentication Level: Connect 🗸                        | ◯ This user.                                                   |
| Local Path:                                            | User: Browse                                                   |
|                                                        | Password:                                                      |
|                                                        | Confirm password:                                              |
|                                                        | The system account (services only).                            |
|                                                        |                                                                |
|                                                        |                                                                |
|                                                        |                                                                |
|                                                        |                                                                |
|                                                        |                                                                |
| Leam more about <u>setting these properties</u> .      | Learn more about <u>setting these properties</u> .             |
|                                                        |                                                                |
| OK Cancel Apply                                        | OK Cancel Apply                                                |

#### **Firewall exception rules**

To enable successful communication with the OPCEnum and OPC Server from the remote computer, they should be added to the firewall exception list. This task is specific to the firewall used, so it is not covered here.

### Troubleshooting

If you does not succeed in connecting to the remote OPC server, even after DCOM permissions are configured, there is a troubleshooting guide available at OPC Training Institute. Also you can find a small utility, OPC Rescue, which will help to identify error cause.

# **Keyboard shortcuts**

| only) |
|-------|
|       |
|       |
|       |
|       |
|       |
|       |
|       |
|       |
|       |
|       |
|       |
|       |
|       |
|       |

# **Technical specifications**

| Server ID              | .CyProOPC.DA2                                     |
|------------------------|---------------------------------------------------|
| OPC version            | .1.0, 1.0a and 2.0                                |
| OPC interface          | .synchronous and asynchronous                     |
| Supported OS           | .Win7, Win10                                      |
| Supported controllers  | .Cybro-2 and Cybro-3                              |
| Communication media    | .Ethernet/LAN                                     |
| Communication protocol | A-bus symbolic (variables read directly from PLC) |